使ってみよう ~クラウド・トランスファー(複合機連携)~ 準備編①

NTT西日本エリアのみ

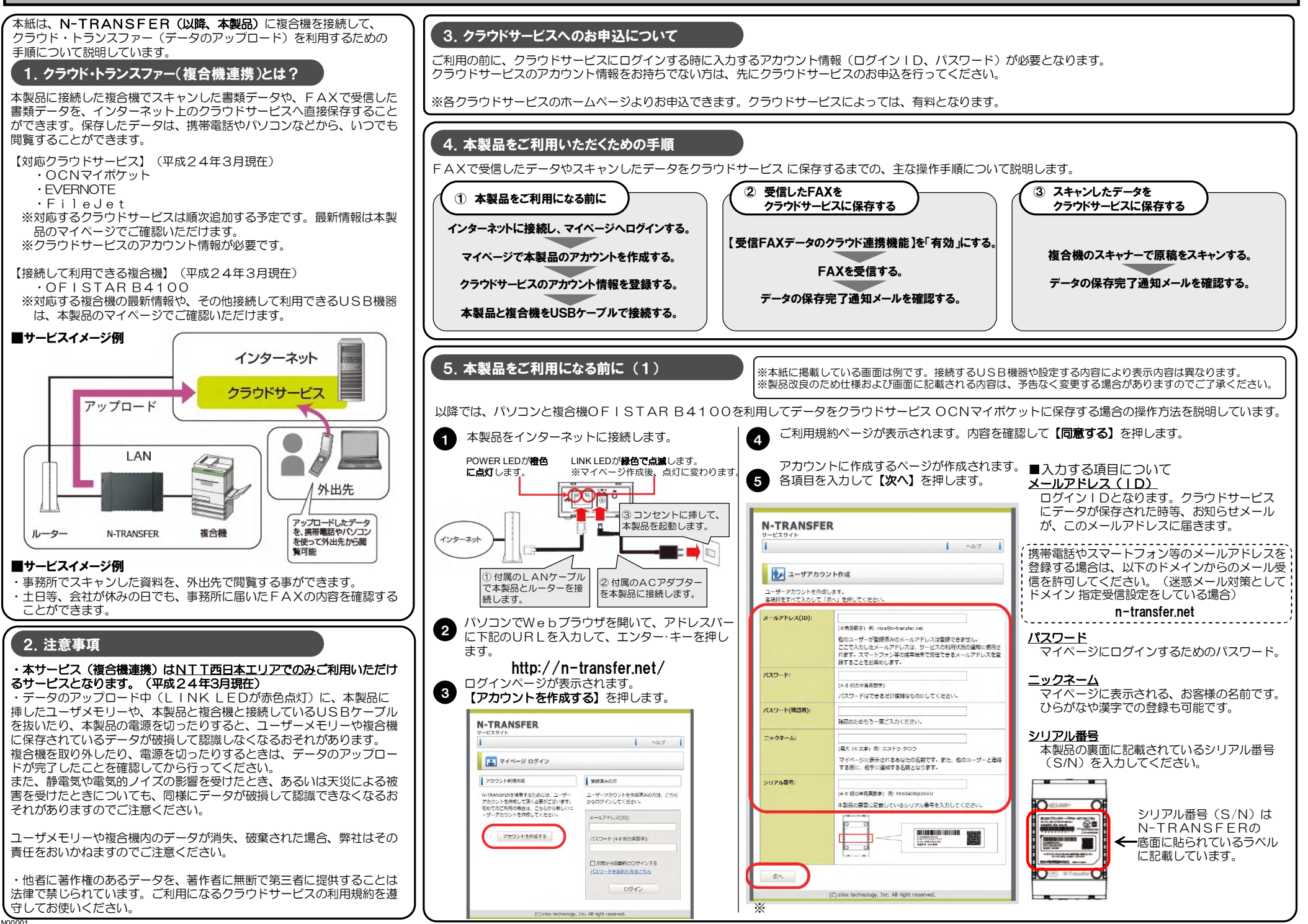

使ってみよう ~クラウド・トランスファー(複合機連携)~ 準備編②

参考

9

10

NTT西日本エリアのみ

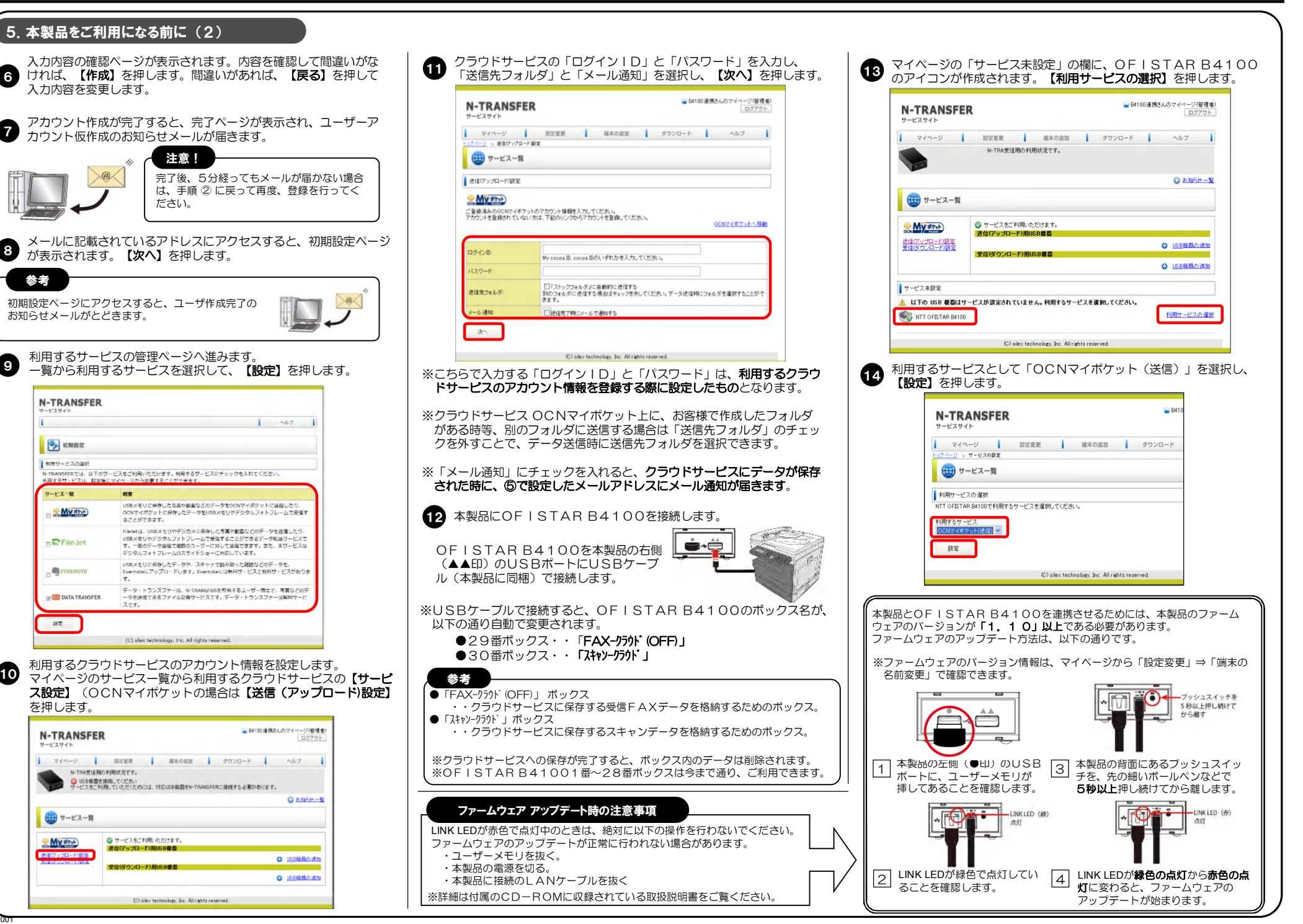

## 使ってみよう ~クラウド・トランスファー(複合機連携)~ 利用編①

NTT西日本エリアのみ

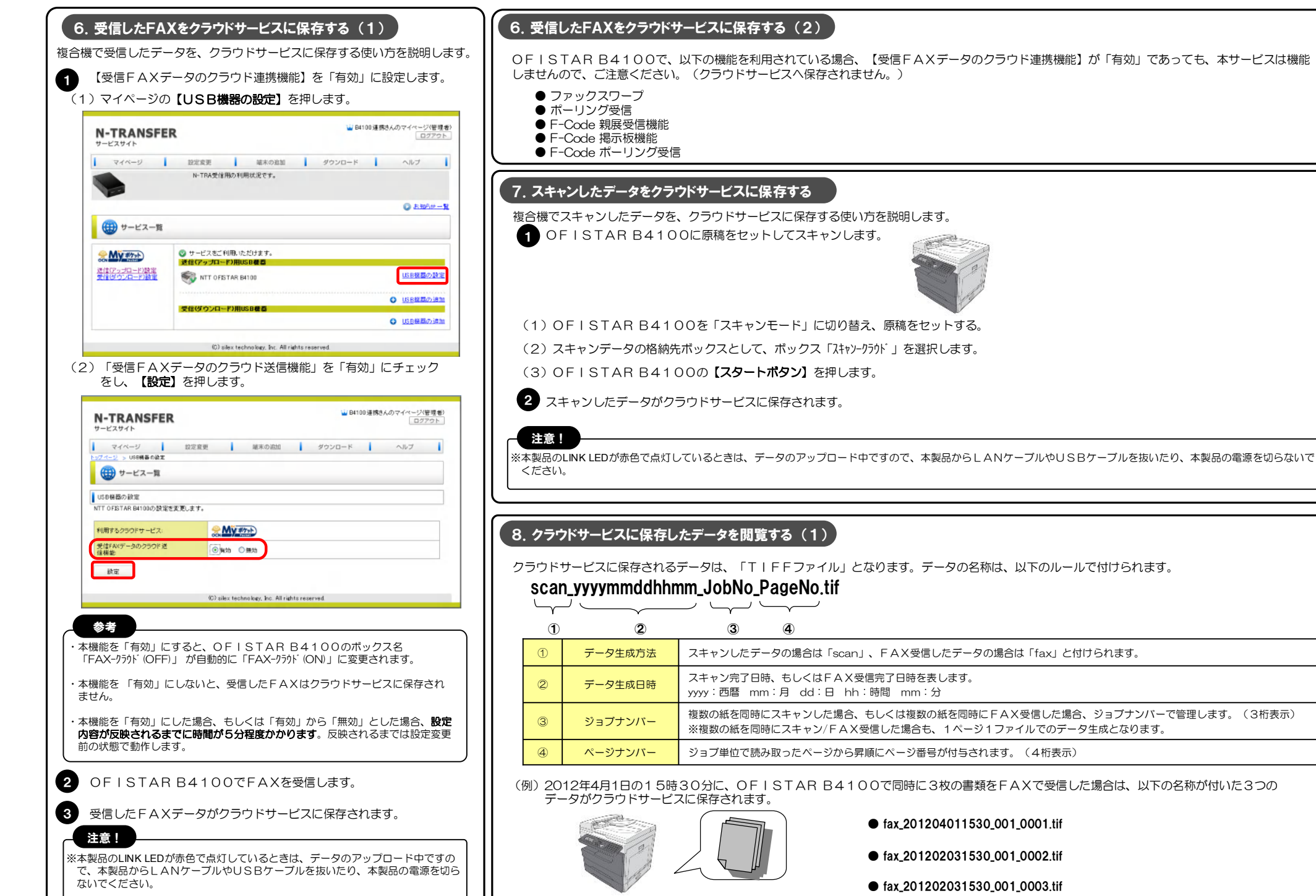

## 使ってみよう ~クラウド・トランスファー(複合機連携)~ 利用編2

NTT西日本エリアのみ

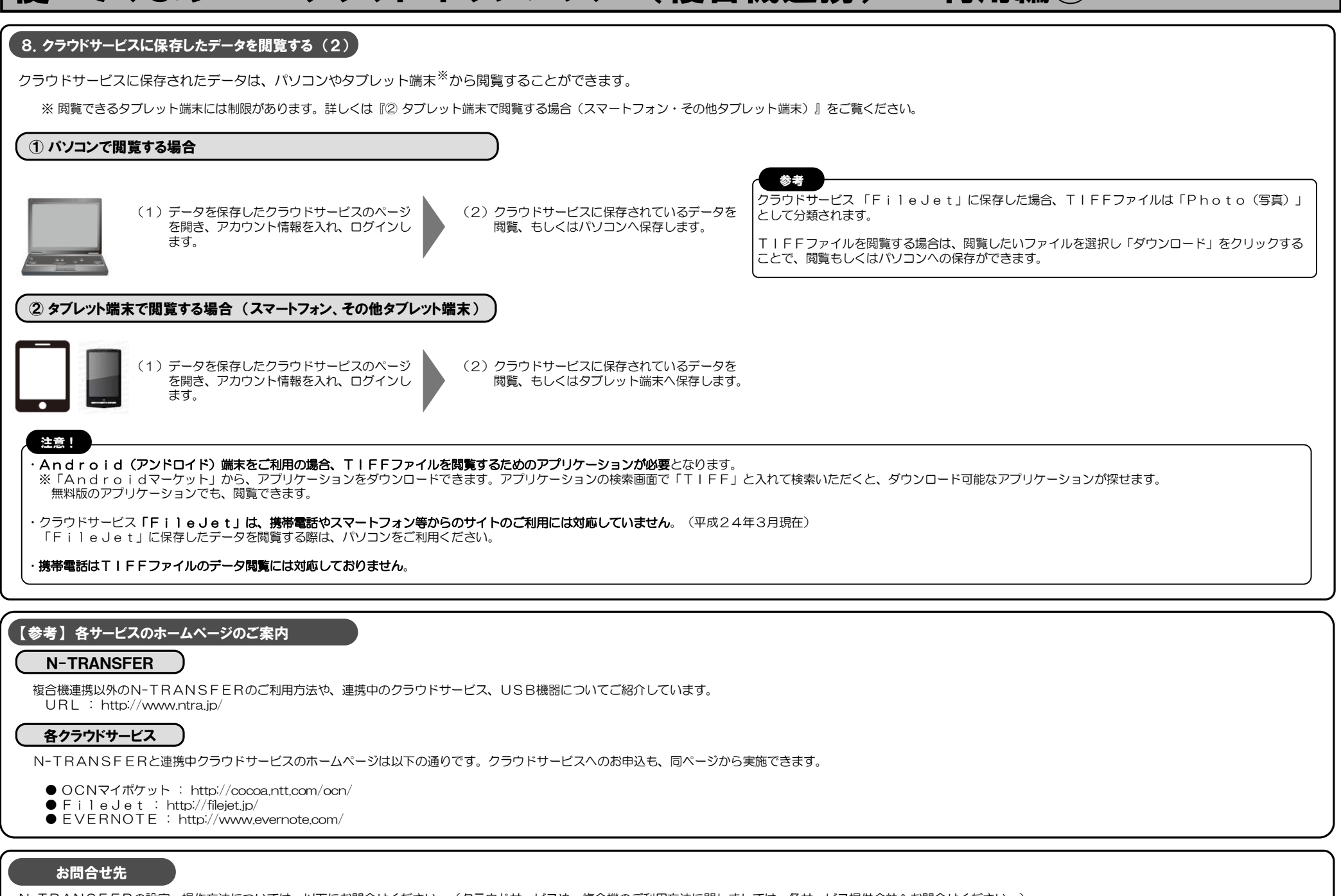

N-TRANSFERの設定・操作方法については、以下にお問合せください。(クラウドサービスや、複合機のご利用方法に関しましては、各サービス提供会社へお問合せください。) NTT西日本 NTTサザンクロス(光LINK)お取扱相談センタ:0120-737-470 ※携帯電話・PHS・050IP電話の場合 03-5667-7300(9:00~17:00 年末年始(12/29~1/3)除く) サイレックス・テクノロジー株式会社 カスタマサポートセンタ :0774-98-3981(9:00~12:00、13:00~17:00 土日祝、サイレックス・テクノロジー社指定定休日を除く)